# Using the Simple and Advanced Search Functions in My Placement-Written Guide

The search functions within My Placement enable you to find an individual student, or groups of students based on certain search criteria in relation to their placement.

There are two options to use when searching within My Placement, *Simple* and *Advanced*. This guide will demonstrate how to use each of these search functions. A summary at the bottom of the guide outlines some of the actions that can be undertaken with the search results.

This guide can be read in conjunction with the relevant video available on <u>StaffNet</u>. Timestamps for the corresponding section of the video are listed in each section of this guide.

#### **Contents**

Simple Search – page 2 Advanced Search – page 8 Search Results – page 16

Please contact <u>myplacement@manchester.ac.uk</u> if you have any further questions about the My Placement system.

# Simple Search (00:27)

The Simple Search function is sufficient for most quick searches (e.g to find a specific student).

Once you have logged into your My Placement account, go to Applicants -> Search from the menu at the top of the page:

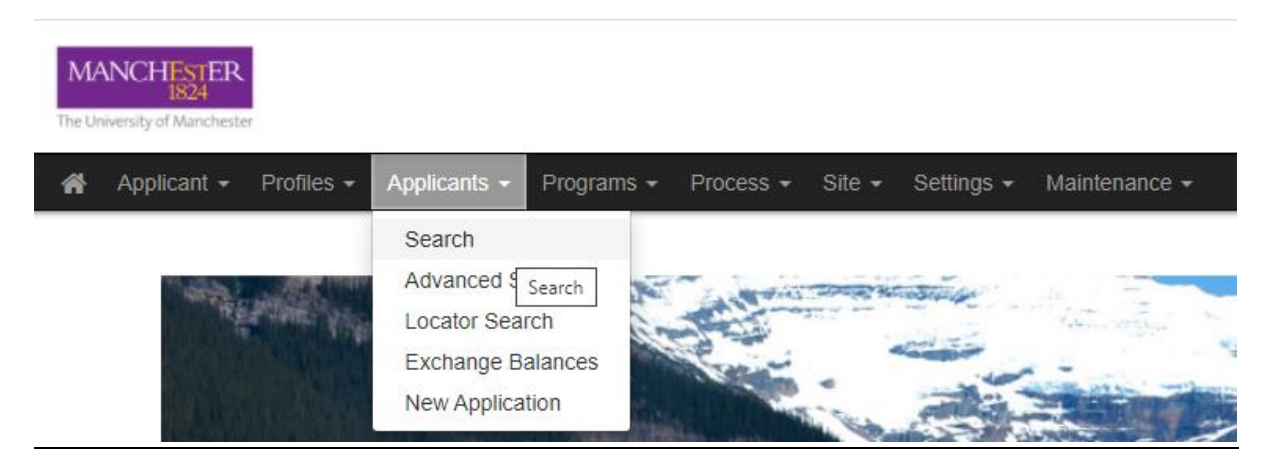

On the Search page, you will see that there are four search parameters to choose from (Applicant Name, Programme Name, Program Terms, and Student ID). You can search using a single parameter, or a combination of the four to narrow down the results. An overview of each parameter is below:

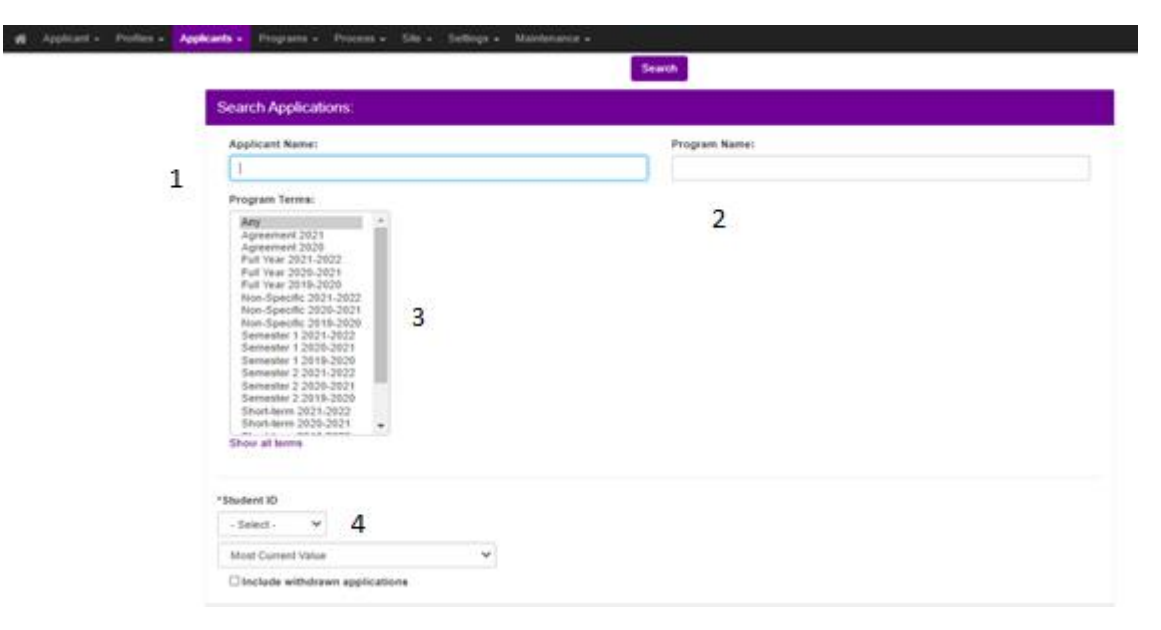

^ The Simple Search landing page

 Applicant Name enables you to search for a student by their first name, surname or both. We would advise only searching by first <u>or</u> last name if the name is relatively uncommon to reduce the number of matches in the search results. If you want to search for a student named Ryan Smith (or another relatively popular name), it is advised that you type "Ryan Smith" (with the speech marks around the text) to ensure

| You searched for all applica | nts that have the words <b>ryan</b> or <b>smith</b> in the | applicant's name.                                          |
|------------------------------|------------------------------------------------------------|------------------------------------------------------------|
|                              |                                                            | Back                                                       |
| Options - Progress A         | Audit - Map Results - Group by -                           |                                                            |
| Search Results:              |                                                            |                                                            |
| Name                         | Status                                                     | Program                                                    |
| Asatryan, Sargis             | Committed                                                  | IPO: University-Wide Exchange (ID 24411)                   |
| Balman, Ryan                 | Pending                                                    | IPO: International Exchange (ID 37192 - not ranked)        |
| Barclay, Ryan                | Committed                                                  | MEDN: Electives Worldwide (Non UK) (ID 13563 - not ranked) |
| Beggs, Ryan                  | Pending                                                    | MEDN: Elective Placements - Year 4 (ID 28528 - not ranked) |
|                              | Committed                                                  | MEDN: Electives Worldwide (Non UK) (ID 28900 - not ranked) |
| Bourke-Smith, Olivia         | Pending                                                    | IPO: Summer Schools (ID 24614 - not ranked)                |
| Bradshaw-Smith, George       | Committed                                                  | AMBS: IBFE UK Work Placements (ID 20635 - not ranked)      |

that you only receive exact matches. Without the speech marks, results will be returned for every student on My Placement who has the names Ryan OR Smith in their name:

^ Without speech marks, the search has returned results for Ryan OR Smith in the student's name

| Search         | : Res           | ults                                                                     | earch Search Results       |
|----------------|-----------------|--------------------------------------------------------------------------|----------------------------|
| Following is a | listing of app  | lications that meet your search criteria.                                | ×                          |
| You searche    | d for all appli | cants that have the exact text "ryan smith" in the applicant's name.     |                            |
|                |                 | Back                                                                     |                            |
| Options -      | Progress        | s Audit → Map Results → Group by →                                       |                            |
| Search R       | esults:         | Tab to open:                                                             | History Log 🗸 🗸            |
| Name           | Status          | Program                                                                  | Term                       |
| Smith, Ryan    | Committed       | SBS: Biosciences Industrial Experience (Erasmus) (ID 27089 - not ranked) | Full Year, 2019-2020       |
| SMITH, Ryan    | Committed       | IPO: University-Wide Exchange (ID 27738)                                 | Semester 1, 2018-2019      |
| Smith, Ryan    | Pending         | MEDN: Elective Placements - Year 4 (ID 29328 - not ranked)               | Non-Specific, 2018-2019    |
|                | Committed       | MEDN: Electives (UK) (ID 28967 - not ranked)                             | Short-term, 2018-2019      |
|                |                 | Found: 3 a                                                               | pplicants / 4 applications |

<sup>^</sup> With speech marks, the results only show students with the exact name Ryan Smith

NOTE: My Placement access is configured to the same level as Campus Solutions access. If you work in a School, you will only be able to view students on My Placement from within your School ( in the above example, if you work in the Medical School, you will only see results for the Ryan Smith who is on the MEDN: prefixed programmes). If you work in a central division (such as the International Programmes Office) you will see ALL students on My Placement (as seen in the above screenshots). 2. Programme Name enables you to search for a student (or group of students) based on the programme they are enrolled on. Please note that in the context of My Placement, 'Programme Name' does <u>not</u> refer to the name of the student's degree programme (e.g. BA History, BSc Computer Science with Artificial Intelligence), but rather the name of the My Placement mobility programme the student is on (e.g. IPO: University of Melbourne, COMP: Industrial Experience UK).

The Programme Name search function operates in the same way as the Applicant Search as described above. For instance, typing University of Melbourne without any speech marks will return results for all students on programmes with the words University OR of OR Melbourne in the name.

| You searched for all applicants that have the words univer- | sity of melbourne in the program name. |                                                                                  |                      |
|-------------------------------------------------------------|----------------------------------------|----------------------------------------------------------------------------------|----------------------|
|                                                             | Back                                   |                                                                                  |                      |
| Options • Progress Audit • Map Results •                    | Group by -                             |                                                                                  |                      |
| Search Results:                                             |                                        | Tab to open:                                                                     | ocuments N           |
| Name                                                        | Status                                 | Program                                                                          | Term                 |
| ?anl?, Ekin Güne?                                           | Committed                              | IPO: University-Wide Exchange (ID 24390)                                         | Semester 2, 2017-2   |
| ?krdlíková, Helena                                          | Committed                              | IPO: University-Wide Exchange (ID 23921)                                         | Full Year, 2016-2017 |
| ?íma, Michael                                               | Committed                              | IPO: University-Wide Exchange (ID 24425)                                         | Semester 1, 2016-2   |
| A??r, Ayse Ba?ak                                            | Committed                              | IPO: University-Wide Exchange (ID 24389)                                         | Semester 2, 2017-2   |
| Abarca Rojas, Lissette                                      | Committed                              | IPO: University-Wide Exchange (ID 23420)                                         | Semester 1, 2017-2   |
| ABBATIELLO, Claire                                          | Committed                              | IPO: University-Wide Exchange (ID 32552)                                         | Semester 1, 2019-2   |
| Abberley, Dean Paul                                         | Committed                              | IPO: University of British Columbia, Vancouver (ID 18101 - not ranked)           | Full Year, 2017-2018 |
| Abbott, Hope                                                | Fulfilled RA Requirements              | LANG: Zhejiang University (ID 19848 - not ranked)                                | Semester 2, 2017-2   |
| ABIELIAS, Ivan                                              | Committed                              | IPO: University-Wide Exchange (ID 27599)                                         | Semester 1, 2018-2   |
| Abraham, Nithin                                             | Committed                              | GEOG: Geography with Professional Placement<br>Worldwide (ID 36180 - not ranked) | Full Year, 2020-2027 |
| Abrahamsson, Linn                                           | Committed                              | IPO: University-Wide Exchange (ID 24039)                                         | Semester 2, 2016-2   |
| Aceme Labrador, Nuria                                       | Committed                              | IPO: University-Wide Exchange (ID 23846)                                         | Full Year, 2016-2017 |
| Acharya, Ravi                                               | Committed                              | IPO: University of Illinois at Urbana Champaign (ID 26765 - not ranked)          | Full Year, 2019-2020 |
| Acheson, Daniel                                             | Fulfilled RA Requirements              | LANG: St Petersburg State University (ID 18817 - not ranked)                     | Semester 1, 2017-2   |

^ Searching for University of Melbourne without any speech marks returns over 3500 results, as all programmes with the words University OR of OR Melbourne are included

| You searched for all applicants t | hat have the | exact text "university of melbourne" in the program name. |                       |
|-----------------------------------|--------------|-----------------------------------------------------------|-----------------------|
| Options - Progress Audit          | - Man        | Back                                                      |                       |
| Search Reculte:                   | • Map        | Results • Group by •                                      | Desuments             |
| Search Results.                   |              | Tab to open:                                              | Documents V           |
| Name                              | Status       | Program                                                   | Term                  |
| Ager-Perera, Georgia              | Committed    | IPO: University of Melbourne (ID 22451 - not ranked)      | Semester 2, 2018-2019 |
| Arden, Abigail                    | Committed    | IPO: University of Melbourne (ID 10519 - not ranked)      | Full Year, 2016-2017  |
| Battle, Maria Veronica            | Committed    | IPO: University of Melbourne (ID 32985 - not ranked)      | Semester 2, 2019-2020 |
| Bennett, Joss William             | Committed    | IPO: University of Melbourne (ID 16088 - not ranked)      | Full Year, 2017-2018  |
| Blacow, Callum                    | Committed    | IPO: University of Melbourne (ID 26861 - not ranked)      | Full Year, 2019-2020  |
| Bruce-Jones, Olivia               | Committed    | IPO: University of Melbourne (ID 22035 - not ranked)      | Full Year, 2018-2019  |
| Cadman, Andrew                    | Committed    | IPO: University of Melbourne (ID 10531 - not ranked)      | Full Year, 2016-2017  |
| Chauhan, Akhil                    | Committed    | IPO: University of Melbourne (ID 10676 - not ranked)      | Semester 1, 2016-2017 |
| Cheng, Enhui                      | Committed    | IPO: University of Melbourne (ID 17813 - not ranked)      | Semester 2, 2017-2018 |
| Chew, Yu Ning                     | Committed    | IPO: University of Melbourne (ID 16845 - not ranked)      | Semester 2, 2017-2018 |
| Close, Hannah Madeleine           | Committed    | IPO: University of Melbourne (ID 21982 - not ranked)      | Full Year, 2018-2019  |
| Coakley, Cameron                  | Committed    | IPO: University of Melbourne (ID 27150 - not ranked)      | Full Year, 2019-2020  |
| Corcoran, Rebecca                 | Committed    | IPO: University of Melbourne (ID 27087 - not ranked)      | Full Year, 2019-2020  |
| Crockatt, Alannah                 | Committed    | IPO: University of Melbourne (ID 32911 - not ranked)      | Semester 2, 2019-2020 |
| Crummett, Alexander               | Committed    | IPO: University of Melbourne (ID 28900 - not ranked)      | Full Year, 2019-2020  |
| Davies, Rebecca                   | Committed    | MBS(IM): University of Melbourne (ID 26691 - not ranked)  | Full Year, 2019-2020  |
| Day, Amy                          | Committed    | MBS(IM): University of Melbourne (ID 10323 - not ranked)  | Full Year, 2016-2017  |
| CE H O                            | o            |                                                           | E 1112 0017 0010      |

^ Adding speech marks around the search term provide a more accurate result, only showing students on University of Melbourne programmes

With the Programme Search parameter, you can also do a prefix search – each programme on My Placement is 'owned' by a specific School or department within the university and the 4 letter prefix at the start of each programme name indicates the 'owner' (e.g. MEDN = Medical School, SBS = School of Biological Sciences, IPO = International Programmes Office). By typing the prefix into the search box you will get results for all students enrolled onto the relevant programmes:

| icant 🗸 Profiles 👻 Applicants 👻 Progra        | ims 👻 Proc   | ess                                                                                             | Victoria Rov          |
|-----------------------------------------------|--------------|-------------------------------------------------------------------------------------------------|-----------------------|
| Search . Results                              |              |                                                                                                 | Search Search Results |
| You searched for all applicants that have the | ne word sbs: | in the program name.                                                                            |                       |
|                                               |              | Back                                                                                            |                       |
| Options - Progress Audit - M                  | ap Results 🗸 | Group by -                                                                                      |                       |
| Search Results:                               |              | Tab to open:                                                                                    | Overview 🗸            |
| Name                                          | Status       | Program                                                                                         | Term                  |
| Abbott, Eleanor                               | Committed    | SBS: Biosciences Industrial Experience (Worldwide) (ID 25719 - not ranked)                      | Full Year, 2018-2019  |
| Aberdeen, Isabel                              | Committed    | SBS: Biosciences Industrial Experience (UK) (ID 20468 - not ranked)                             | Full Year, 2017-2018  |
| Abson, Katie                                  | Committed    | SBS: Biosciences Industrial Experience (Erasmus) (ID 34049 - not ranked)                        | Full Year, 2020-2021  |
| Adams, Traci                                  | Committed    | SBS: French Erasmus Work Semester 1 (ID 10282 - not ranked)                                     | Semester 1, 2016-2017 |
|                                               | Committed    | SBS: Short-Term Work Semester 2 (overseas) (ID 17416 - not ranked)                              | Semester 2, 2016-2017 |
| Ahmad, Shumail                                | Committed    | SBS: Biosciences Industrial Experience (Erasmus) (ID 12412 - not ranked)                        | Full Year, 2016-2017  |
| Ahmar, Davide                                 | Committed    | SBS: Erasmus Biosciences Industrial Experience (Self-Arranged, Erasmus) (ID 33699 - not ranked) | Full Year, 2020-2021  |
| Alexander, Genevieve                          | Committed    | SBS: Biosciences Industrial Experience (Erasmus) (ID 23790 - not ranked)                        | Full Year, 2018-2019  |
| Alexander Rebecca                             | Committed    | SRS: Riosciences Industrial Experience (LIK) (ID 30004 - not ranked)                            | Full Year 2019-2020   |

^ Searching for the SBS: prefix shows results for all students on a programme run by the School of Biological Sciences

3. **Programme Term** enables you to search for students based on the term and year in which they undertook their mobility (e.g. semester 1 of the 2017-18 academic year).

Only the most recent terms/years are shown in the box on the search home page by default – to add older terms, click 'show all terms' which is just below the search box. This will show all terms from the 2014-15 academic year onwards. You can select more than one option in the search box by holding down the CTRL key.

| You searched    | for all applicants that h | nave applied for the ten | ms Full Year 2020 or | Semester 1 2020.                                                              |                       |
|-----------------|---------------------------|--------------------------|----------------------|-------------------------------------------------------------------------------|-----------------------|
|                 |                           |                          |                      | Back                                                                          |                       |
| Options -       | Progress Audit -          | Map Results -            | Group by 🗸           |                                                                               |                       |
| Search Re       | sults:                    |                          |                      | Tab to open:                                                                  | Questionnaires 🗸 🗸    |
| Name            |                           | Status                   |                      | Program                                                                       | Term                  |
| Abdu, Mujtaba   |                           | Committed                |                      | CHEN: Industrial Experience UK (ID 32881 - not ranked)                        | Full Year, 2020-2021  |
| Abimbola, Olaro | timi                      | Pending                  |                      | EEE Industrial Experience UK (ID 37334 - not ranked)                          | Full Year, 2020-2021  |
| Abouelmaty, Ha  | ya                        | Committed                |                      | LANG: French Erasmus Work (ID 31805 - not ranked)                             | Full Year, 2020-2021  |
| Abraham, Nithin | I                         | Committed                |                      | GEOG: Geography with Professional Placement Worldwide (ID 36180 - not ranked) | Full Year, 2020-2021  |
| Abramian, Artur |                           | Committed                |                      | LANG: Universite de Geneve (ID 31797 - ranked 1)                              | Full Year, 2020-2021  |
|                 |                           | Committed                |                      | LANG: SALC Residence Abroad (ID 36303 - ranked 1)                             | Semester 1, 2020-2021 |
| Abson, Katie    |                           | Committed                |                      | SBS: Biosciences Industrial Experience (Erasmus) (ID 34049 - not ranked)      | Full Year, 2020-2021  |
| Acres, Charles  |                           | Committed                |                      | MACE: Industrial Experience (ID 36052 - not ranked)                           | Full Year, 2020-2021  |
| Adams-Fitzpatri | ck, Kasia                 | Committed                |                      | LANG: Spanish Erasmus Work (ID 31903 - not ranked)                            | Full Year, 2020-2021  |
| Adeboye, Geoff  | rey                       | Committed                |                      | CHEN: Industrial Experience UK (ID 34060 - not ranked)                        | Full Year, 2020-2021  |

^ Programme Terms search results showing all students undertaking a mobility for Full Year 2020-21 or Semester 1 2020-21.

#### 4. **Student ID** enables you to find a student using their student ID number.

If you know the exact ID number, select 'Exact Match' from the drop-down list and type the ID number into the box. Leave the 'Most Current Value' box as it is.

| Exact Match    | ▶ 8955227                 |        |
|----------------|---------------------------|--------|
| (Ma            | atch this exact phrase) 1 |        |
| Most Current \ | /alue ·                   | 、<br>、 |

^ It is possible to find a student using just their student ID.

Using a combination of the Simple Search parameters described above enables you to refine your search. For instance, by typing *Bergen* in the Programme Name box, and selecting *Full Year 2020-21* 

in the Programme Term box, you will obtain results for all students who studied at The University of Bergen for a full year in the 2020-21 academic year.

**The Withdrawn tick-box** allows you to include students who have withdrawn from their mobility in your search results, and can be used alongside any of the above search parameters. By default, when you run a Simple Search on My Placement, withdrawn students will automatically be excluded from the search results and will only show if this box is ticked.

Ticking this box is a good troubleshooting tip for if you cannot find a student in a 'standard' search; it could be that they have been accidentally withdrawn from their programme.

| You searched fo   | r all applicants (including v | withdrawn applications) that have the word bergen in the program name, that have applied for the term Full Year 202 | 20.                  |
|-------------------|-------------------------------|----------------------------------------------------------------------------------------------------|----------------------|
|                   |                               | Back                                                                                                    |                      |
| Options -         | Progress Audit - M            | ap Results - Group by -                                                                                             |                      |
| Search Res        | ults:                         | Tab to open:                                                                                                    | estionnaires 🗸       |
| Name              | Status                        | Program                                                                                                    | Term                 |
| Anjum, Shovi      | Committed                     | GEOG: University of Bergen (ID 32358 - not ranked) .                                                                | Full Year, 2020-2021 |
| Connor, Freya     | Committed                     | GEOG: University of Bergen (ID 32299 - not ranked)                                                                  | Full Year, 2020-2021 |
| Curry, Lucy       | Withdrawn: by staff           | GEOG: University of Bergen (ID 32831)                                                                               | Full Year, 2020-2021 |
| O'Sullivan, Blake | Committed                     | GEOG: University of Bergen (ID 32775 - not ranked)                                                                  | Full Year, 2020-2021 |

<sup>^</sup>This search shows all students who are on the Full year 20-21 Geography programme at University of Bergen, including one student who withdrew from the programme.

# Advanced Search (09:20)

~

Using the Simple Search function is useful for most 'day-to-day' searches for students. However, if you want to find more specific information (such as find how many students are in a particular country, or to see which students haven't submitted a questionnaire), the Advanced Search option is the best tool to use for this.

 Once you have logged in, select Applicants > Advanced Search from the menu at the top of the page:

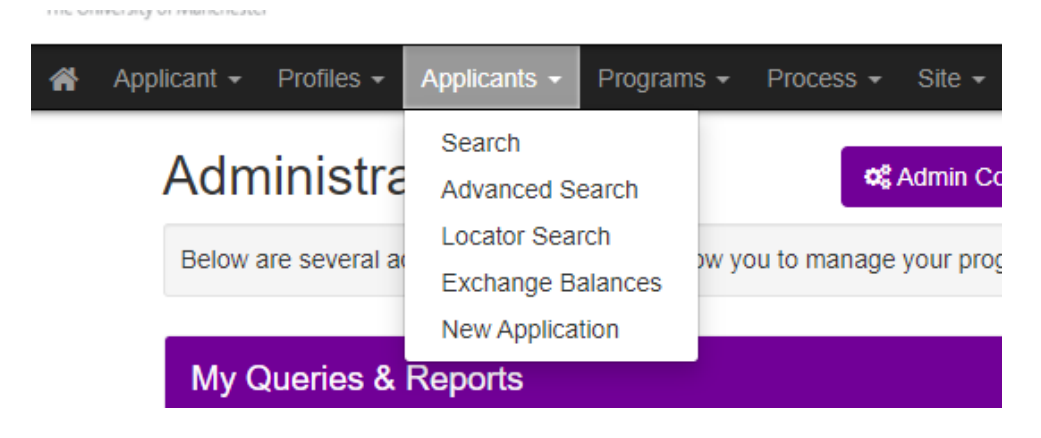

2. You will then see a page with several tickboxes. This page allows you to tick which parameter groups you want to use in your search. A breakdown of each tickbox and its function is below:

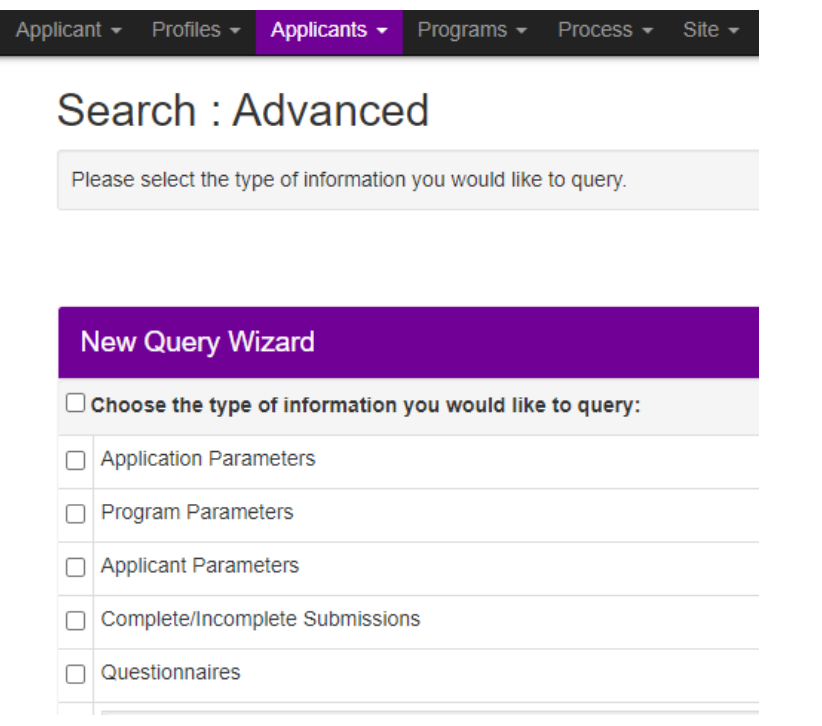

^ the 'Advanced Search' homepage

# Application parameters

This is the parameter most users will tick when running an advanced search. This parameter allows you to search for all of the 'Simple Search' parameters (as described above), as well as a student's mobility status (e.g Committed, Pending), the country or city they are in, and any 'tags' which have been added to the student's record.

When this parameter is selected, you will be taken to a page with several drop down menus.

All sections under the purple 'Show' heading should remain as they are.

Under the 'Application Parameters' purple heading you can select the programme term, which is here called an Application Cycle (e.g. Full Year 2019-20). It is recommended that the Application Phase box (which indicates what stage of the mobility process a student is in; e.g. applied for a placement, is currently abroad, has returned) is kept ticked as 'all'.

If your School uses application tags (which can be added to a student's profile to denote a particular characteristic) and you wish to run a report to see which students have a tag assigned to them, you can select this under the relevant heading. If you are not searching for a tag, this box can be left unchanged.

Leave Application Terms and Years as they are.

| Application Parameters:                                                                                                    |                                                                                                   |                                                                                        |   |                                                                     |
|----------------------------------------------------------------------------------------------------|---------------------------------------------------------------------------------------------------|----------------------------------------------------------------------------------------|---|---------------------------------------------------------------------|
| Application Faranciers.                                                                                                    |                                                                                                   |                                                                                        |   |                                                                     |
| Application Cycles:                                                                                                    |                                                                                                   | Application Phase:                                                                     |   |                                                                     |
| All<br>Agreement 2021<br>Agreement 2020<br>Full Year 2021-2022<br>Full Year 2020-2021<br>Non-Specific 2021-2022<br>Non-Specific 2020-2021<br>Semester 1 2021-2022<br>Semester 1 2020-2021<br>Semester 2 2020-2021<br>Short-term 2021-2022<br>Short-term 2021-2022<br>Summer 2020-2021                                                                                                    | *                                                                                                 | All<br>Advising<br>Pre Decision<br>Post Decision<br>On Placement<br>Returnee<br>Alumni |   |                                                                     |
| Application Tags:                                                                                                    | Application Terms:                                                                                |                                                                                        |   | Application Years                                                   |
| Any<br>COVID-19 deferral<br>Covid-19 Interruption<br>COVID-19 Risk Awareness - Further Info Request<br>COVID-19 Risk Awareness Form - Approved<br>COVID-19 Risk Awareness Form - Incomplete<br>COVID-19 Risk Awareness Form - Referred to Scl<br>COVID-19 Risk Awareness Form - Referred to Scl<br>COVID-19 Risk Awareness Form required but not<br>COVID-19 Semester 1 online<br>COVID-19 Semester 1 online<br>COVID-19 Semester 2 online<br>COVID: Placement started remotely<br>COVID: Sem 1 cancelled<br>COVID: sem 2 cancelled | All<br>Agreement<br>Full Year<br>Non-Specific<br>Semester 1<br>Semester 2<br>Short-term<br>Summer |                                                                                        | * | All<br>2021<br>2020<br>2019<br>2018<br>2017<br>2016<br>2015<br>2014 |

^ The top half of the Application Parameters advanced search

The next section will ask about the student's application status within My Placement (e.g. if they are committed or pending).

Application activity enables you to search for students based on when their application was last updated, or based on their placement start date (e.g. you can select all students who are due to start their placement in the next 7 days).

| <ul> <li>Programs - Process - Site - Setti</li> </ul>                                                                              | ngs 🕶 Maintenance 🕶                                         |                                                                |                                                                       |
|----------------------------------------------------------------------------------------------------|-------------------------------------------------------------|----------------------------------------------------------------|-----------------------------------------------------------------------|
| Application Status:                                                                                                    |                                                             |                                                                |                                                                       |
| Check All Uncheck All                                                                                                    |                                                             |                                                                |                                                                       |
| <ul> <li>Advising</li> <li>Advising (no aliases)</li> </ul>                                                                        | <ul><li>Pending</li><li>Pending (no aliases)</li></ul>      | <ul> <li>Waitlist</li> <li>Waitlist (no aliases)</li> </ul>    | <ul> <li>Accepted</li> <li>Accepted (no aliases)</li> </ul>           |
|                                                                                                    |                                                             |                                                                | Approved     Conditionally Accepted     Accepted - for Staff use only |
| <ul> <li>Committed</li> <li>Committed (no aliases)</li> </ul>                                                                      | <ul> <li>Rejected</li> <li>Rejected (no aliases)</li> </ul> | <ul><li>Withdrawn</li><li>Withdrawn (no aliases)</li></ul>     |                                                                       |
| Committed - for Staff use only Fulfilled RA Requirements Fulfilment of RA requirements under review Withdrawn - while on placement | Unsuccessful                                                | <ul> <li>Withdrawn - after placement start<br/>date</li> </ul> |                                                                       |
| Application Activity:                                                                                                    |                                                             |                                                                |                                                                       |
| Application started:                                                                                                    |                                                             | Application completed:                                         |                                                                       |
| Since V dd-MMM-yyyy                                                                                                    |                                                             | Since V dd-MMM-yyyy                                            |                                                                       |
| Last status update:                                                                                                    |                                                             | Last activity:                                                 |                                                                       |
| Since 🗸 dd-MMM-yyyy                                                                                                    |                                                             | Since 🖌 dd-MMM-yyyy                                            |                                                                       |
| Last viewed:                                                                                                    |                                                             | Last itinerary update:                                         |                                                                       |
| Since V dd-MMM-yyyy                                                                                                    |                                                             | Since V dd-MMM-yyyy                                            |                                                                       |

*^The application status and activity sections of the Application Parameter advanced search.* 

Programmes and locations enables you to search for students based on a specific programme (e.g you can search for all students on the LANG: French Erasmus Work programme). You can select multiple programmes by holding down the CTRL button on your keyboard.

Each programme is also categorised into a specific 'Programme Group' (all Language programmes are in one group, all Medicine programmes are grouped into another and so on). If you need to search for all students on a Language programme, instead of selecting each individual programme from the programme box, you can simply select the LANG: Residence Abroad option from the Programme Group on the right.

NOTE: it is not possible to select a Programme AND a Programme Group – the Programme Group will override the Programme selected.

It is also possible to search for a country, city or region.

| Program:                                                                                                    | Program Groups:                                                                                                    |
|----------------------------------------------------------------------------------------------------|----------------------------------------------------------------------------------------------------|
| All<br>Alliance MBS Incoming Exchange (UG & PG)<br>Alliance MBS International Management Programmes<br>AMBS MSc Exchange: Aalto University<br>AMBS MSc Exchange: Copenhagen Business School (CBS)<br>AMBS MSc Exchange: Copenhagen Business School (CBS)<br>AMBS MSc Exchange: Erasmus University, Rotterdam School of Manag<br>AMBS MSc Exchange: Erasmus University, Rotterdam School of Manag<br>AMBS MSc Exchange: Esola de Administracao de Empresas de Sao Pa<br>AMBS MSc Exchange: National Taiwan University<br>AMBS MSc Exchange: Norvegian School of Economics<br>AMBS MSc Exchange: Stockholm School of Economics<br>AMBS MSc Exchange: Universită St. Gallen<br>AMBS MSc Exchange: Universită St. Gallen<br>AMBS MSc Exchange: Universită Turkioni (University of Cologne)<br>AMBS MSc Exchange: Universită ortolique de Louvain<br>AMBS MSc Exchange: Universită ortolique de Louvain<br>AMBS MSc Exchange: Universită ortolique de Louvain<br>AMBS MSc Exchange: Universită ortolique de Louvain | All Uncategorized<br>Uncategorized<br>LANG: Residence Abroad<br>MBS: International Exchange<br>AMBS: Industrial Placements UK<br>SBS: Life Sciences with a Modern Language<br>MEDN: Medicine with European Study<br>IPO: International Exchange<br>IPO: International Exchange<br>IPO: International Exchange<br>COMP: Industrial Experience<br>PSYC: Industrial Experience<br>MACE: Industrial Experience<br>SBS: Industrial Experience<br>MACE: Industrial Experience<br>CEAS: Industrial Experience<br>CEAS: Industrial Experience<br>CEAS: Industrial Experience<br>CEAS: Industrial Experience<br>Test Group |
| Ali     Ali       A Gudiña     Ali       A achen     Aligeria       Aathen     Aligua an       Aarhus     Aligua an       Aberdare     Aberdare       Aberdare     Aberdare       Abuja     Bahamas       Batharian     Bahamas       Badharian     Belgium       Barbados     Belgium       Belgium     Belgium       Belgium     Belgium       Belgium     Belgium       Belgium     Belgium       Belgium     Belgium       Belgium     Belgium       Belgium     Belgium       Belgium     Belgium       Belgium     Belgium       Belgium     Belgium       Belgium     Belgium       Belgium     Belgium       Belgium     Belgium       Belgium     Belgium       Botswana     Brazil       Brunei     Brunei                                                                                                    | Region:          All       Africa         Asia       Asia/Pacific Islands         Caribbean       Central America         Europe       Latin America         Europe       Latin America         South America       South America         Suspended       United Kingdom         United Kingdom       West Indies         Worldwide       ▼                                                                                                    |

^ Programme name/group and location search parameters.

Once you have selected all the required search parameters, click search and the results will be displayed.

### Programme parameters

It is rare that this parameter would need to be used, it shows characteristics of each mobility programme, such as the language of instruction and the name of the University of Manchester coordinator for the programme. For example, ticking 'Area of study = Biosciences' + 'Language of Instruction = German' would show results for all students undertaking a Biosciences mobility in the German language.

| rea/s of Study:                                                                                                    | Erasmus:                     | Erasmus/Partner Code:                                                                                                    |
|----------------------------------------------------------------------------------------------------|------------------------------|----------------------------------------------------------------------------------------------------|
| All Accounting & Finance Accounting & Finance Acrospace Engineering American Studies Anatomical Science Ancient History Arabic Studies Archaeology Art History Artificial Intelligence Biosciences Chemical Engineering Chemistry Chinese Studies Civil Engineering Classical Studies Construct Andre Chemistry Chinese Studies Civil Engineering Classical Studies | All                          | All           A WIEN01           A WIEN02           A WIEN03           A WIEN03           A WIEN03           A WIEN03           B BRUXEL81           CZ OLOMOUC01           CZ PRAHA09           D BERLIN01           D BERLIN13           D FREIBUR01           D GOTTING01           D HAMBURG01           D HEIDELB01           D INNSBRU01           D KOLN01 |
| ender Restriction:                                                                                                    | Group/Individual:            | Language of Instruction:                                                                                                    |
| All Female Only Male Only                                                                                                    | All<br>Group<br>Individual   | All<br>Arabic<br>Chinese (Cantonese)<br>Chinese (Mandarin)<br>English<br>French<br>German<br>Hebrew<br>Italian<br>Japanese<br>Korean<br>Persian<br>Portuguese<br>Russian<br>Spanish<br>Turkish                                                                                                    |
| inimum GPA:                                                                                                    | Mobility As Part of Program: | Mobility Scheme (HESA):                                                                                                    |
| All 40% 45% 50% 55% 60% 65% 75% 75% 75% 75% 75% 75% 75% 75% 75% 7                                                                                                    | All                          | All<br>01 Institutional<br>03 ERASMUS                                                                                                    |

## **Applicant Parameters**

This parameter enables you to search for applicants based on their characteristics – for example, you can search for all applicants who have French nationality, or all students who have a certain academic average. It is recommended that this parameter is used in conjunction with the Application parameter to obtain relevant results.

| Applicant Parameters:                                                                                                    |                                                                                                    |                                                    |
|----------------------------------------------------------------------------------------------------|----------------------------------------------------------------------------------------------------|----------------------------------------------------|
| Home Institution:                                                                                                    | Partner Institution:                                                                                                    | Gender:                                            |
| All<br>No Response<br>Any Non-standard Institution<br>THE UNIVERSITY OF MANCHESTER (MANCHE<br>TRINITY UNIVERSITY (SAN ANTONIO, TX )<br>VICTORIA UNIV OF MANCHESTER (THE) (MANC | All All Alto University (MBS)<br>Aarhus University (MBS)<br>Aarhus University (Summer)<br>Albert-Ludwigs-Universitat Freiburg (CHEM)<br>Albert-Ludwigs-Universitat Freiburg (FLS)<br>Albert-Ludwigs-Universitat Freiburg (SALC)<br>Arabic Language Institute in Fez (ALIF)<br>Aristoteleio Panepistimio Thessalonikis<br>Arizona State University<br>Arizona State University (MBS)<br>Australian National University<br>Babson College (MBS)<br>Beijing Normal University (FLS)<br>Beijing Normal University (HUM)<br>Bogazici University | All<br>No Response<br>Male<br>Female<br>Other      |
| *Student ID                                                                                                    | Academic Average                                                                                                    | Academic Level                                     |
| - Select - 🗸                                                                                                    | - Select - 🗸                                                                                                    | - Select - 🗸 🗸                                     |
| Most Current Value                                                                                                    | Most Current Value                                                                                                    | Most Current Value                                 |
| Career  - Select -  Most Current Value                                                                                                    | Career Number       - Select -       Most Current Value                                                                                                    | Country of Domicile - Select -  Most Current Value |
| Current Academic Plan                                                                                                    | Current Plan Code                                                                                                    | Current Telephone Number                           |
| - Select -                                                                                                    | Any Any No Response                                                                                                    | - Select - 🗸 🗸                                     |
| Most Current Value                                                                                                    | 00043<br>00288<br>00340<br>00353<br>00576<br>00597<br>01684<br>06818<br>07941<br>09102<br>10406<br>11769<br>11770<br>11771                                                                                                    | Most Current Value                                 |
|                                                                                                    | Most Current Value                                                                                                    |                                                    |

^ The Applicant Parameters search page.

#### Complete/Incomplete Submissions

This parameter enables you to search for students based on who has/has not submitted/read a questionnaire, material, or piece of Learning Content. It is recommended that you use this option in conjunction with the Application Parameters option. (e.g. use the Application Parameters option to select all students undertaking a Semester 1 2020/21 placement which is part of the LANG: Residence Abroad program group, and then the Submission parameter to find which of these students has not submitted their transcript to the relevant questionnaire).

| Complete/Incomplete Submissions: |                                                                                                    |        |
|----------------------------------|----------------------------------------------------------------------------------------------------|--------|
| Material Submissions:            | no selection AMBS: BSc ITMB/ITMB Specialism Company Approval Form AMBS: Company Agreement Form AMBS: Company Approval Form AMBS: Company Approval Form AMBS: Health & Safety Arrangements and Responsibilities AMBS: BSc Accounting Company Approval CEAS: Industrial Experience > Confidentiality Agreement 2015/16 CEAS: Industrial Experience > Placement Agreement CEAS: Industrial Experience > Placement Summary CHEM Visiting Tutor Checklist COMP Form for placement provider to sign EEE WIE Handbook IPO: Canada Initial Briefing (McGill, SFU, Calgary, Guelph) IPO: Compulsory information meeting for semester 2 students                                                                                                    | *<br>* |
| • Signature Documents:           | no selection Chemistry with Industrial Experience acceptance of regulations COMP Health & Safety sign off IPO: Initial Briefing (Sem 2) Rutgers, UMass and Missouri IPO: Initial Briefing South East Asia LANG: Non-Erasmus Transcript of Work MasterCard Cash Passport Agreement MEDN: Accident and Incident Form Post-travel Tuberculosis Screening Tool SALC: Placements Scheme Reflective Log Signature Document 1 UNIV: Data Protection Consent                                                                                                    | *      |
|                                  | Complete (include N/A conditionals)      Complete (exclude N/A conditionals)      N/A conditionals only     Incomplete                                                                                                    | Ŧ      |
| • Questionnaires:                | no selection AGMT: Agreed semester places year on year AGMT: Partner - Core Data AGMT: Partner - Core Data AGMT: Partner - Student Application Management AGMT: Partner Agreement and Contract Management AGMT: Partner Contact Details AGMT: Partner Contact Details AGMT: Partner Contact Details AGMT: Partner Visits AGMT: Partner Visits |        |

^ The Complete/Incomplete Submissions search parameter page.

#### Questionnaires

This parameter enables you to search for students based on their responses to a questionnaire question – for instance, you can search for all students who have listed 'Arizona State University' as their first choice destination in the IPO: Partner Choices and Course Units questionnaire.

| at Choice Destination                                                                                                    | 1st Choice Justification                                                                                                    | 2nd Choice Destination                                                                                                    |
|----------------------------------------------------------------------------------------------------|----------------------------------------------------------------------------------------------------|----------------------------------------------------------------------------------------------------|
| Any ANTH: University of Copenhagen ANTH: Vinie University of Copenhagen ANTH: Vinie Universiteit, Amsterdam Arizona State University AT BOKU, Vienna (Planning only) AT Technical University of Vienna (Planning only) AU Australian National University, Canberra AU University of New South Wales AU University of New South Wales, Sydney AU University of Queensland, Brisbane AU University of Sydney, Sydney Australian National University CA Megil University CA Megil University CA Megil University CA Megil University of Sydney, Sydney Australian National University CA Megil University, Kingston, ON CA Simon Fraser University, BC CA University of Dirite Columbia, BC CA University of British Columbia, BC | - Select -                                                                                                    | Any<br>ANTH: University of Copenhagen<br>ANTH: Vrije Universiteit, Amsterdam<br>Arizona State University, Canberra<br>AU University of Melbourne, Melbourne<br>AU University of New South Wales, Sydney<br>AU University of Sydney, Sydney<br>AU University of Sydney, Sydney<br>AU University of Western Australia, Perth<br>Australian National University<br>CA McGill University, Kingston, ON<br>CA Simon Fraser University, Burnaby, BC<br>CA University of British Columbia, BC<br>CA University of British Columbia, BC<br>CA University of British Columbia, BC |
| Id Choice Justification<br>- Select - V                                                                                                    | 3rd Choice Destination ANTH: University of Copenhagen ANTH: Virje Universiteit, Amsterdam Arizona State University AT BoKU, Vienna (Planning only) AT University of Vienna (English Literature only) AU Australian National University, Canberra AU University of Melbourne, Melbourne AU University of New South Wales, Sydney AU University of Western Australia, Perth Australian National University, CA McGill University, Kingston, ON CA Simon Fraser University, BC CA University of British Columbia, BC | 3rd Choice Justification<br>- Select - ✓                                                                                                    |

^ The Questionnaires parameter search page.

# Search Results

## Changing the display order of results

Whether you have done a simple or advanced search, search results are presented by default in alphabetical order, however you can amend this by clicking the 'Group As' tab at the top of the search results to change the order the results are displayed in.

| Following are the regulte of you                                                                | ur aqued acareb                                                                           |                                  |                                 |                                                                                        |                            |
|-------------------------------------------------------------------------------------------------|-------------------------------------------------------------------------------------------|----------------------------------|---------------------------------|----------------------------------------------------------------------------------------|----------------------------|
| Following are the results of you                                                                | ur saved search.                                                                          |                                  |                                 |                                                                                        |                            |
| Results for saved query "20/2<br>You searched for all applicant<br>committed (and aliases) or c | <u>1 Erasmus Students"</u><br>ts, within Outgoing program<br>committed (no alias) , apply | is that have a<br>ing to progran | pplied for the<br>ns with (Eras | terms Full Year 2020 or Semester 1 2020 or Semester 2 2020, th<br>mus equal to 'Yes'). | nat have a status of       |
| Options - Progress Au                                                                           | idit 🗸 Map Results 🗸                                                                      | Group by                         | -                               |                                                                                        |                            |
| Search Results:                                                                                 |                                                                                           | Applicant                        |                                 | Tab to open                                                                            | Overview                   |
| Name                                                                                            | Status                                                                                    | Program                          | Name                            |                                                                                        | Term                       |
| AMBS: IBFE - Erasmus Work                                                                       | Placements                                                                                | Applicatio                       | Location<br>on Status           |                                                                                        |                            |
| Siman, Domonkos                                                                                 | Committed                                                                                 | Program                          | Year: Term                      | - Erasmus Work Placements (ID 34897 - not ranked)                                      | Full Year, 2020-20         |
|                                                                                                 |                                                                                           |                                  |                                 | Found (AMBS: IBFE - Erasmus Work Placements                                            | s): 1 applicant / 1 applic |
| AMBS: Management - Erasm                                                                        | us Work Placements                                                                        |                                  |                                 |                                                                                        |                            |
| Beyer, Justus                                                                                   | Committed                                                                                 |                                  | AMBS: Man                       | agement - Erasmus Work Placements (ID 34794 - not ranked)                              | Full Year, 2020-20         |
| Diab Garcia, Riad                                                                               | Committed                                                                                 |                                  | AMBS: Man                       | agement - Erasmus Work Placements (ID 36028 - not ranked)                              | Full Year, 2020-20         |
| Dzhungurova, Zhenya                                                                             | Committed                                                                                 |                                  | AMBS: Man                       | agement - Erasmus Work Placements (ID 36218 - not ranked)                              | Full Year, 2020-20         |
| Nemes, Kata                                                                                     | Committed                                                                                 |                                  | AMBS: Man                       | agement - Erasmus Work Placements (ID 36141 - not ranked)                              | Full Year, 2020-20         |
| Sandu, Andreea                                                                                  | Committed                                                                                 |                                  | AMBS: Man                       | agement - Erasmus Work Placements (ID 33181 - not ranked)                              | Full Year, 2020-20         |
|                                                                                                 |                                                                                           |                                  |                                 | Found (AMBS: Management - Erasmus Work Placements):                                    | 5 applicants / 5 applica   |
| ANTH: University of Copenha                                                                     | agen                                                                                      |                                  |                                 |                                                                                        |                            |
| Prendeville, Edward                                                                             | Committed                                                                                 |                                  | ANTH: Unive                     | ersity of Copenhagen (ID 32792 - not ranked)                                           | Full Year, 2020-20         |
|                                                                                                 |                                                                                           |                                  |                                 | Found (ANTH: University of Copenhager                                                  | n): 1 applicant / 1 applic |
| CHEM: Universitat Freiburg                                                                      |                                                                                           |                                  |                                 |                                                                                        |                            |
| Rose, Francis                                                                                   | Committed                                                                                 |                                  | CHEM: Univ                      | ersitat Freiburg (ID 32956 - not ranked)                                               | Full Year, 2020-20         |
|                                                                                                 |                                                                                           |                                  |                                 | Found (CHEM: Universitat Freiburg                                                      | g): 1 applicant / 1 applic |
|                                                                                                 | echnique de Toulouse                                                                      |                                  |                                 |                                                                                        |                            |
| CHEN: Institut National Polyt                                                                   | echnique de roulouse                                                                      |                                  |                                 |                                                                                        |                            |

^ Clicking 'Group by' gives options for changing the order in which the search results are displayed.

#### Saving a search (17:08)

If you need to run a specific search regularly (e.g. if you do weekly checks to see which students on a particular programme have submitted their transcript) at the bottom of the results page there is an option to save the search query to your My Placement homepage. This saves all of the selected search parameters (not the results of the search), and each time you click on the search from your home page, it will re-run the search to capture any new students.

| Save Search Query                                        |             |
|----------------------------------------------------------|-------------|
| German students - transcript submitted 2020-21 Full Year | Save Search |
|                                                          | Back        |

^At the bottom of the search results page is the option to save the parameters selected for a future search.

#### Sending batch emails (21:43)

You can also send a batch email to all the students in the search results, by clicking 'options > send email' on the search results page. Within the email function of My Placement, it is possible to use mail-merge so that the email can be personalised to each student with their first name or other personal details.

| ▶ Email Recipients (212 Total)                                                                                             |                                                                                                    |
|----------------------------------------------------------------------------------------------------|----------------------------------------------------------------------------------------------------|
| (click arrow to show recipients)<br>(view copyable address list - includes ALL addresses)                                  |                                                                                                    |
| Privacy Warning: Any images or other files linked or embed<br>access restrictions are applied. Care should be taken not to | ded through the WYSIWYG editor into the body of the message are accessible by public URL, meaning that no secured<br>attach sensitive or confidential information.                                                                                                    |
| Email Content:                                                                                                    |                                                                                                    |
| From:                                                                                                    | myp-noreply@manchester.ac.uk                                                                                                    |
| Subject:                                                                                                    | Transcript Reminder                                                                                                    |
| CC:                                                                                                    |                                                                                                    |
| BCC:                                                                                                    |                                                                                                    |
| Body:                                                                                                    | Font -       Size -       Format -       Mail Merge -       Image -       Image - <thimage -<="" th="">       Image -       Image -<!--</td--></thimage> |
|                                                                                                    | Dear (FIRST NAME) This is a reminder to submit your transcript from your placement at (INSTITUTION NAME) as soon as possible.                                                                                                    |

^ An example of how to use the batch email function.

#### Create a report (23:29)

The search results can be downloaded into an Excel spreadsheet, and it is possible to customise the data that will be included in the spreadsheet.

## Making batch edits (23:53)

It is also possible to 'batch edit' the search results. For example, it is possible to add a tag to all profiles that appear in the search results, update their status (e.g from Pending to Committed) or mark a material as 'received'. This can be done by clicking Options > and selecting the relevant function.

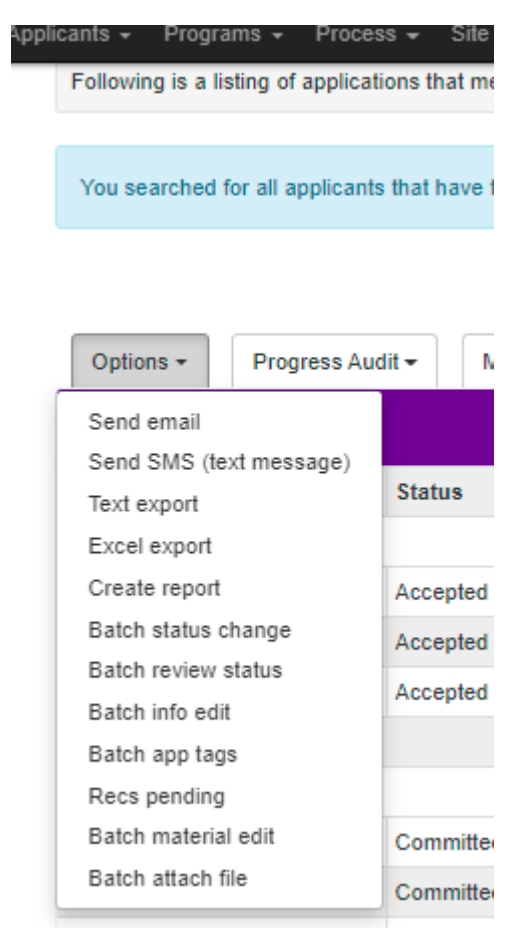

^ An example of some of the 'batch...' functions available, and the option to create an Excel report of the results.